| 1. | Prilog                                                             | 2  |
|----|--------------------------------------------------------------------|----|
| 2. | Inastalacija dc++ Clienta                                          |    |
| 3. | Osnovna Konfiguracija                                              | 4  |
| a. | Opis pojedinacnih Simbola                                          | 5  |
| b. | Konfiguracija - (Menue: File > Settings > General)                 | 6  |
| с. | Razlika izmedu Active i Passive u (Menue: Settings > General)      | 6  |
| d. | Konfiguracija - (Menue: File > Settings > Downloads)               | 7  |
| e. | Konfiguracija - (Menue: File > Settings > Sharing)                 | 7  |
| f. | Konfiguracija (Menue: File > Settings > Appereance)                | 8  |
| g. | Konfiguracija (Menue: File > Settings > Advanced)                  | 8  |
| 4. | Izbornik svih hubova                                               | 9  |
| 5. | Filtriranje hubova                                                 |    |
| 6. | Spajanje u naš :. CRO & BiH.:. HUB                                 |    |
| a. | Kratki opis oznacenih polja sa brojevima od 1. do 6.:              | 11 |
| b. | Active Mode našimati u DC++ Clientu                                | 12 |
| 7. | Pregled što korisnik ima u svom izboru                             |    |
| a. | Što nece download da krene?                                        | 13 |
| b. | Što mi je download toliko spor?                                    | 13 |
| 8. | Korištenje ugradene tražilice (informacije o korisniku I datoteki) |    |

| Naslov Dokumentacije:               | Uputstvo u DC++ Client-Program       |
|-------------------------------------|--------------------------------------|
| Zadnja aktualizacija dokumentacije: | 2005-01-23                           |
| Verzija Dokumentacije:              | 1.3                                  |
| Autor dokumentacije:                | ivanhoe of crowebs.info & kroate.com |

Adresa za najaktualniju download verziju od DC++ Client programa:

http://dcplusplus.sourceforge.net

ili starija stabilna verzija 0.401 sa naše stranice:

http://portal.kroate.com

Opširna engleska DC dokumentacija se nalazi na slijedecoj adresi:

http://www.dslreports.com/faq/dc

## 1. Prilog

Ova kratka dokumentacija je stvorena kao malo uputstvo za upotrebljanvanje Programa Dc++ koji se bavi sa razdjelom datoteka u internetu.

### Kako radi DC++

DC++ Sistem bazira porijeklom iz svijeta od irc. IRC je skracenica za Inter Relay Chat. Taj IRC Svijet je vec dugih godina u potrebi (najmanje 20 godina iskustva) za chatsisteme i novije verzije se naslanjaju na taj irc sistem. Popularni nasljednici irc svijeta su vam sigurno poznati pod imenima ICQ, Messanger od Microsofta ili AIM od Firme AOL.

Ako ste jedan od navedenih popularnih programa vec upotrebljavali i slali prijateljima/prijateljicama datoteke preko tog programa onda znate o cemu pišem. Ako još niste koristili ni jedan od navedenih programa, to nije ništa zlo. Svaki je krenuo sa malim koracima.

Kratki opiso DC++ Client programu

- DC++ je kao prvo stvoren za komunikaciju korisnka i stvaranje clanstva u internetu
- DC++ je bezplatan programm i ne ne nervira sa reklamom kao vecina navedenih popularnih programa
- DC++ je stabilan mali program koji upotrebljava malo konjske snage od vašeg racunala
- DC++ se mora uvijek na jedan takozvani HUB (poput servera) spojiti da bi se moglo nešto downloadati od drugog korisnika
- DC++ program skida istodobno svaku datoteku uvijek samo od jednog korisnika
- DC++ prekida download kad korisnik nestane i nastavlja download kad se korisnik opet javi ili ako jedan drugi ima istu datoteku u svome izboru

Premda DC++ nije stvoren na multipart Sharing kao Bittorent, eMule ili Apple Juice je za nas jedna jako zanimljiva stvarka koju mnogi od nas (iz bivšeg balkana) vole upotrebljavati. Naj jaca funkicja pokraj downloadanja je ugradena Chat funkcija... Tu se mrlja o svim temama kao da ste na vašaru ili kaficu... ©

Možda se pitate dali je taj program zame nešto ili ne. Da nije, onda nebi ste dalje citali ovu dokumentaciju. Ja vam preporucujem ovaj program također isprobate pošto naši narod koristi puno taj program i stime imate dobar izbor da bi ste sebi datoteke nabavili koju inace necete u internetu tako brzo nac.

Naime, kroz sastav ove dokumentacije se nadam da ce se buducem projektu prihvatiti više naših profesionalnih korisnika (bilokojeg porjekla) i pisati faq's opise ili cak i dokumentacije na našem jeziku za druge korisnike u internetu.

Stime bi vas na kratki odgovor na naš forum zamolio, dali vam ova dokumentacija odgovara i pomaže ili ne tj. što biste još sve htjeli da se u buducim dokumentacijama upiše ili u ovoj nadoknadi. Molim vas, nemojte biti ljencuge to nam kao malim autorima ne pomaže niti nam daje snagu za buduce dokumentacije pošto stvaranje dokumentacija zauzima mongo posla, premda je zanimljivo.

Adresa naše stranice je: <u>http://portal.kroate.com</u> i uskoro <u>http://www.crowebs.info</u> koji se trenutno nalazi u sastavku.

Ugodno citanje želi vam ivanhoe...

## 2. Inastalacija dc++ Clienta

Ova dokemantacija za instalaciju dc++ clienta bazira na našoj stabilnoj verziji 0.401. Stime vas molimo za detaljna pitanja i pomoc sa naše strane nam se obratite u našem vec navedenom portalu. Sada je dosta romana... vrijeme da se prihavtimo poslu... © Downloadajte si program sa portala ili sa originalne stranice ako hocete da imate najnoviju verziju dc++ clienta sa: <u>http://dcplusplus.sourceforge.net</u>

| BC++ Setup:                                                                                                    | License Agreement                                                                                                    | _ X                                                                             |
|----------------------------------------------------------------------------------------------------|----------------------------------------------------------------------------------------------------|---------------------------------------------------------------------------------|
| DC++isl                                                                                                    | censed under the GPL, here's the full text!                                                                                                    |                                                                                 |
|                                                                                                    | GNU GENERAL PUBLIC LICENSE<br>Version 2, June 1991                                                                                                    | <u>^</u>                                                                        |
| Copyright (C) 19<br>59<br>Everyone is pert<br>of this license do                                                                                                    | 89, 1991 Free Software Foundation, Inc.<br>Temple Place, Suite 330, Boston, MA 00111-1307 US<br>nitted to copy and distribute verbatim copies<br>current, but changing it is not allowed.                                                                                                    |                                                                                 |
|                                                                                                    | Preamble                                                                                                    |                                                                                 |
| The licenses for<br>freedom to share<br>License is intende                                                                                                    | most software are designed to take away your<br>s and change it. By contrast, the GNU General Public<br>of to coverentee your freedom to share and change fre                                                                                                    |                                                                                 |
| Cancel                                                                                                    | Nulleaft Instal System (2.)                                                                                                    | Agree                                                                           |
| DC++ Setup:                                                                                                    | Installation Options                                                                                                    |                                                                                 |
| Welcome                                                                                                    | to the DC++ installer.                                                                                                    |                                                                                 |
| Select component                                                                                                    | s to install:                                                                                                    | ed, helps fi                                                                    |
| Space required: 8                                                                                                    | .346                                                                                                    | _                                                                               |
| Cancel                                                                                                    | Null soft Instal System v2.0 < Back                                                                                                    | Next>                                                                           |
| Choose a                                                                                                    | Installation Folder<br>drectory to instal in to:                                                                                                    | <u> </u>                                                                        |
| -Destination Fol                                                                                                    | der                                                                                                    | se                                                                              |
| Space required: 8<br>Space available: 1<br>Cancel                                                                                                    | 1.348<br>149. OMB<br>Null soft Tactal System v2. 0 <8ack                                                                                                    | Instal                                                                          |
| 滑DC++ Setup:                                                                                                    | Completed                                                                                                    |                                                                                 |
| Created uninsta<br>Output Priders<br>Extract: OCHust<br>Extract: OCHust<br>Extract: OCHust<br>Create Shortout<br>Create Shortout<br>Create Shortout<br>Create Shortout<br>Create Shortout<br>Create Shortout | ler: C:(Programmel/DC++/Juninstellveixe<br>IProgrammel/DC++<br>Tus, pdb<br>ad<br>: (Daluments und Einstellungen/Jvan/Startmenü/Progra<br>: CApokuments und Einstellungen/Svan/Startmenü/Pro<br>: CApokuments und Einstellungen/Svan/Startmenü/Pro<br>: CApokuments und Einstellungen/Svan/Startmenü/Pro<br>: CApokuments und Einstellungen/Svan/Startmenü/Pro<br>: CApokuments und Einstellungen/Svan/Startmenü/Pro<br>: CApokuments und Einstellungen/Svan/Startmenü/Pro | ()<br>()<br>()<br>()<br>()<br>()<br>()<br>()<br>()<br>()<br>()<br>()<br>()<br>( |
| Cencel                                                                                                    | Nultoft Instal System v2.0 - Beck                                                                                                    | () ase                                                                          |

<<< 1. Slika instalacije Pritiskom na dugme **I Agree** što je crveno okruženo oznaceno vas šalje na slijedeci korak instalacije sa prvim pitanjma o opširnosti instalacije za DC++ Client

<<< 2. Slika instalacije Ovdje stavite sve da je oznaceno da bi ste instalirali sve opcije DC++ programa

<<< 3. Slika instalacije

Prikaz i pitanje za mapu (mjesto) instalacije DC++ clienta. Ovako kao što kod mene stoji nemora kod vas biti. Moj sistem je njemackog proizvoda. Stime mi se moja mapa zove Programme. Engleska i hrvatska verzija Windowsa prikazuje ovako: **C:\Program Files\DC++** 

<< 4. Slika instalacije Eto nakon cetri koraka je instalacija programa vec završena.

Pritisnite na digme Close i vec ste uspješno završili instalaciju od DC++ Clienta.

## 3. Osnovna Konfiguracija

Krenite na Menue **Start** i odaberite rubriku koja se zove **DC++**. Stime vam se otvaraju simboli i jedan od njih se isto zove **DC++**. Pritisnite prikazani simbol od DC++ da bi vam program startao.

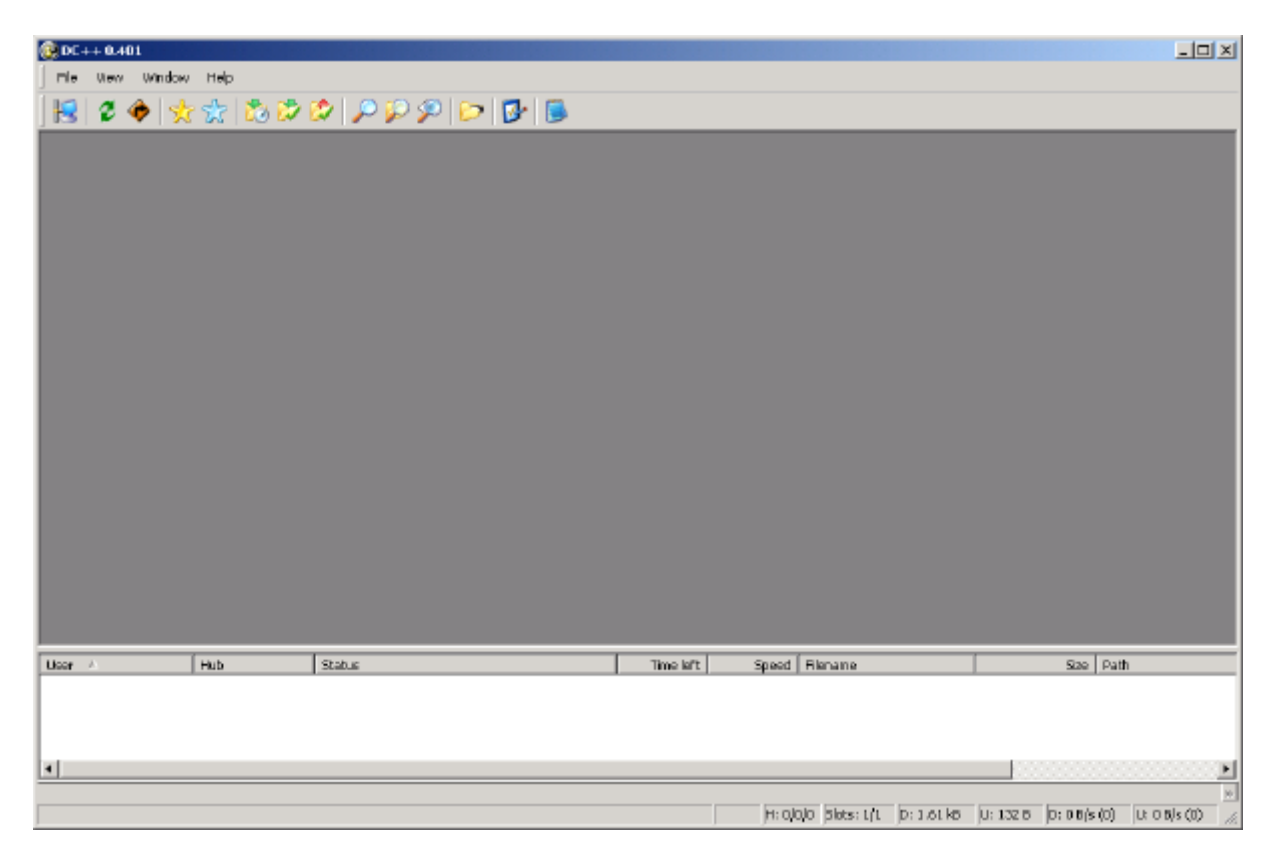

I, eto... prvi prikaz našeg 0.401DC++ Clienta vam izgleda kao slijedeca slika (nekako dosadno ili?)...

Bit ce još zanimljivije... 😊

### a. Opis pojedinacnih Simbola

| Simbol       | Funkcija                | Opis funkcije                                                                                                    |
|--------------|-------------------------|----------------------------------------------------------------------------------------------------|
| 13           | HUB List                | Sa pritiskom na ovaj symbol vam se otvara izbornik takozvana HUB-Lista koja<br>vam prikazuje sve aktivne HUB'ove                                                                                                    |
| 2            | Reconnect               | Sa pritiskom na ovaj symbol se konektirate nanovo na HUB. Ta funkcija je<br>potrebna ako upotrebljavate ISDN/DSL Flatrate pošto vam se nakon 24 sata<br>mjenja vaša ip adresa ili ako ste na Active Mode preko routera spojeni |
| ٠            | Follow Last<br>redirect | Sa pritiskom na ovaj symbol se prebacivate na zanju spojenu adresu<br>Naime, to do sada nisam još nikad upotrebio ali eto ©                                                                                                    |
| *            | Favourite<br>HUBs       | Sa pritiskom na ovaj symbol se otvara izbornik sa vašim omiljenim osobno upisanim HUB'ovima                                                                                                    |
| 5            | Favourite<br>Users      | Sa pritiskom na ovaj symbol se otvara izbornik sa vašim najmilij korisnicima<br>Svim upisani korisnicima možete dati takozvane extraslots, da bi uvijek se sa<br>vama mogli (garantirano) za download spojiti                  |
| 23           | Download<br>Queue       | Sa pritiskom na ovaj symbol se otvara izbornik sa vašim trenutno nedovršenim<br>dowloadima                                                                                                    |
| <b>&gt;</b>  | Finished<br>Downloads   | Sa pritiskom na ovaj symbol se otvara izbornik sa vašim završenim downloadima                                                                                                    |
|              | Finished<br>uploads     | Sa pritiskom na ovaj symbol se otvara izbornik sa vašim uspješno završenim uploadima drugih korisnika                                                                                                    |
| $\mathbf{P}$ | Search                  | Sa pritiskom na ovaj symbol se otvara ugradena tražilica<br>Ooooo to cete cesto upotrebljavati vjerujte mi ©                                                                                                    |
|              | ADL<br>Search           | Sa pritiskom na ovaj symbol se otvara jedna druga vrsta ugradene tražilice                                                                                                    |
| $\mathbf{P}$ | Search Spy              | Sa pritiskom na ovaj symbol se otvara jedna treca vrsta ugradene tražilice<br>Ova searchfunkcija vam daje informacije kao hitlista traženih rijeci                                                                             |
| 6            | Open<br>Filelist        | Sa pritiskom na ovaj symbol se otvara izbornik datoteka                                                                                                    |
| <b>B</b>     | Settings                | Sa pritiskom na ovaj symbol se otvara opcenita konfiguracija od vašeg DC++<br>Client program                                                                                                    |
|              | Notepad                 | Sa pritiskom na ovaj symbol se otvara mala bilježnica od windows<br>To se upotrebljava ako sadržaje preuzimate koje su vam bitne                                                                                               |

Prvi pritisak gore navedenih simbola je predzadnji, Taj moramo urediti... što? Citaj dalje... ©

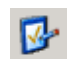

Settings... simbol

### b. Konfiguracija - (Menue: File > Settings > General)

Da bi ste se mogli spojiti na bilokoji HUB vam je slijedeca konfiguracija potrebna. Kao što vec nevedeno pritisnine na simbol Setting... za konfiguraciju DC++ clienta. Ispunite slijedeca polja sa vašim podatcima. Kao primjedbu cu ja svoju konfiguraciju dodati...

Naime prvi prozoric vam izgleda ovako:

| Settings                                                                                       |                                                                                                    | ×         |
|------------------------------------------------------------------------------------------------|----------------------------------------------------------------------------------------------------|-----------|
| General<br>Downloads<br>Sharing<br>Appearance<br>Logs and Sound<br>Advanced<br>I-User Commands | Personal Information Nick E-Mail Description Connection Setting Stabilize Connection Setting Stabilize Connection Setting Connection Setting Stabilize Connection Setting Connection Setting Connection Connection Con | Abtrechen |

#### Nick (obavezno):

Upišite vaš nadimak u tom polju. Nadimak vam mora bit bez praznih znakova. Primjer: umjesto slatki slavonac morao ovako stajati, slatki-slavonac ili slatki\_slavonac

### eMail (neobavezno):

Description (neobavezno): Opis o vama... Primjer: volim zezanciju... ili nešto slicno ©

Connection type (neobavezno): ali potrebno... stime budite iskreni i odaberite vašu osobnu vrstu spoja u internet... ne vrijedi vam da nešto manje ili vece da odaberete pošto to profesionalci brzo primjecuju i nitko vam nece biti zahvalan pošto je u mislima da imate brzu konekciju i download presporo od vas ide i pojedinacni HUB'ovi ce vas cak bannirati.

Kicknuti = Prevremeno izbacivanje iz HUBa Bannirati = Stalno zabranjen pristup u HUB

### Connection settings:

Za prvi pokret vam je dovoljno DC++ na **Passive** naštimati. **Passive** konekcija je za 99% uspješna ulaznica u svaki HUB.

Nakon malo testiranja vam preporucujem da si **obavezno** naštimate vaš DC++ uvijek na **Active** mode. Za prvi pokret preko Active ostavite polje u koje se upisuje IP i Port prazno.

Ako koristite Router ili Proxyservera onda upišite standardni Port: 1411 od DC++ u DC++ programu i u vašem routeru za komunikaciju u internet.

Ako vam se DC++ još uvijek nece da spoji onda upišite u poljima vašu trenutnu IP Adresu i Port 1411 u vašem DC++ Programu.

### c. Razlika izmedu Active i Passive u (Menue: Settings > General)

Premda se ne primjecuje ništa, razlika je velika.

Svaki korisnik koji koristi passive Mode nemože od korisnika koji je također Passive spojen downloadati. Passive korisnik je ogranicen sa mogucnosti samo od Active Mode naštimanih korisnika da downloada.

### Acitve Mode može downloadati od svkaog korisnika bilo Active ili Passive Passive Mode može samo od korisnika downloadati koji je svoj DC++ na Active naštimao

U slucaju neuspješnog pokreta sa Active Mode se navratite na naš forum ili direktno u Chatu na HUB'u...

### d. Konfiguracija - (Menue: File > Settings > Downloads)

Da bi ste se mogli spojiti na bilokoji HUB vam je slijedeca konfiguracija potrebna. Kao što vec nevedeno pritisnine na simbol Setting... za konfiguraciju DC++ clienta.

| Meximum simultaneous downloads (0 = infe<br>Meximum simultaneous downloads (1 = ke<br>No new downloads if speed exceeds (k B/s<br>kecause of changing download speeds, firis is<br>ke Hube ket<br>Mobilet on the second speeds, firis is<br>ket Hube ket<br>Norwerhubeits on the second speeds<br>PPoop(for hublist on(i)) | ela)<br>L.O.= dissblej<br>not 100% accurate                                                                                                    |
|----------------------------------------------------------------------------------------------------|----------------------------------------------------------------------------------------------------|
|                                                                                                    | Missimum simultaneous downloads (0 = infe<br>Monew downloads if opend exceeds (0 = infe<br>Monew downloads if opend exceeds (0 = infe<br>Monew downloads if opend exceeds (0 = infe<br>Monew downloads) if opend exceeds (0 = infe<br>Monew downloads) opend exceeds (0 = infe<br>Monew downloads) opend (0 = infe<br>Monew downloads) opend (0 = infe<br>Monew d |

### **Default download Directory:**

Odaberite si mapu (folder) koju ste si unaprijed upisali I sa pritiskom na Browse ga možete naci i naštimati da vam DC++ sve završene downloads ubacije u tu mapu.

#### **Unfinished downlads Directory**...

Isto bitno, u ovu mapu se upisuju vaše Datoteke koje ste poceli downloadati i još nisu završene...

#### Limits:

Ostavite tako kako je naštimano

### **Public Hubs List URL**

U ovom polju možete za pocetak ostaviti upisanu adresu premda nema najveci izbor hubova, ipak je to osnovna HUB Lista

Za alternativne HUB Liste se propitajte na našem HUBu

## e. Konfiguracija - (Menue: File > Settings > Sharing)

Da bi ste se mogli spojiti na bilokoji HUB vam je slijedeca konfiguracija potrebna. Kao što vec nevedeno pritisnine na simbol Setting... za konfiguraciju DC++ clienta.

| - General<br>Describerth                                                                     | Shared directories                                                     |                                                                                       |
|----------------------------------------------------------------------------------------------|------------------------------------------------------------------------|---------------------------------------------------------------------------------------|
| - Downlauds<br>- Sharing<br>- Appearance<br>- Logs and Sound<br>D Advanced<br>Loser Commands | Diector                                                                | 520                                                                                   |
|                                                                                              | Totel size: 0.8 Share hidde<br>Automatically open an extra slot if spe | n filos Berrove Add folder<br>ecclis below (0 = disable) 0 + 18<br>Upload skit (1 + 1 |

#### **Shared Directories:**

Sa pritiskom na oznaceno dugme Add Folder dodajete datoteke za razdjelu drugima. Dodajte pojedinacne mape ili kompletni Harddisk

#### PAŽNJA:

Ako vas administratori opomene da izbacite nešto iz Shared directories onda je bolje da to ucinite nego da bi ste bili bannirani

Primjer: Windows Mapa ili Program Files su nepotrebne mape za sharing... Kicknuti = Prevremeno izbacivanje iz HUBa Bannirati = Stalno zabranjen pristup u HUB

#### Upload Slots:

Sa ovim poljem oznacujete maksimalni broj downloadanaja korisnicima i istodobni spoj na razne HUB'ove. Moj Prijedlog: 4 – 8 Slots maksimalno

Vecina HUB'ova vam prati broj sa Upload Slots u prosjeku sa brojem drugih istodobno spojenih HUB'ova pošto svaki HUB želi da ima za sebe najmanje 1 Slot. Stime, nemojte se cuditi ako ste naprimjer upisali 3 Slota i hocete biti na 4 HUB'a istodobno biti spojeni i stime vas HUB izbaci.

Što vam se ne isplati Broj Slotova u preveliki broj dignuti na primjer na 20 ili više slots. Slots vam oznacuje broj za download korisnika na spojenim hubovima i istdobno za ulaznicu i druge HUB'ove. U slucaju da ste naštimali preveliki broj slotova vas HUB'vi isto vecinom izbacuje. Zašto? Jednostavno, ako ste preko ISDN ili još sporijom konekcijom spojeni onda bi bio svakom korisniku od vaših 7 Kbps ostalo 0,35 kbps za download u prosjeku

Formula: 7 kbps / 20 Slots = 0,35 kbps cak i najsporoji korisnik bi se na vas naljutio...

I vi na njega ako bi ste na takvog naletili ili... 😕

Stime se rade spojite samo sa 1 do 4 HUB'a istodobno... 😊

## f. Konfiguracija (Menue: File > Settings > Appereance)

| Settings                                                                                                    |                                                                                                    |
|----------------------------------------------------------------------------------------------------|----------------------------------------------------------------------------------------------------|
| Settings<br>- General<br>- Downlands<br>- Sharing<br>- Lage and Sound<br>- Have and Sound<br>- Have and Sound<br>- User Commands | Coloss         Select vendow color         Donate \$\$\$ of (veni, 600)         Uploads           Select test style         Develoads         Downloads           Optime         Downloads         Downloads           Optime         Downloads         Downloads           Optime         Park kick and NNOC debug mechages         Minimize to the           Minimize to the         Optimize to the         Image: Confirm application eail           Uplead every message         Minimize to the         Image: Confirm application eail           Uplead every message         Minimize to the         Image: Confirm application eail |
|                                                                                                    | Browse  Note: most of these options require that yourrest at DC++                                                                                                    |
| 1                                                                                                    | DK. Abbeche                                                                                                    |

#### Show timestamps:

Sa pritiskom na oznaceno polje Show Timestamps in Chat by default vam se prikazuje vrijeme u chatu. Lakše vam je pratiti kad vidite kad se šta pisalo.

Uspored Chata vam ova funkicja prikazuje i vrijeme kad vam je korisnik poslao poruku.

#### Defalut away message:

U ovo polje mozete upisati kratki sadržaj kao automatski odgovor korisnicima kad niste pred racunalu.

To se samo prikazuje kad smanjte program (minimize) u Taskbar.

#### Defalut away message:

Preko **Browse...** možete da si izaberete jedan alternativni jezik za DC++

### g. Konfiguracija (Menue: File > Settings > Advanced)

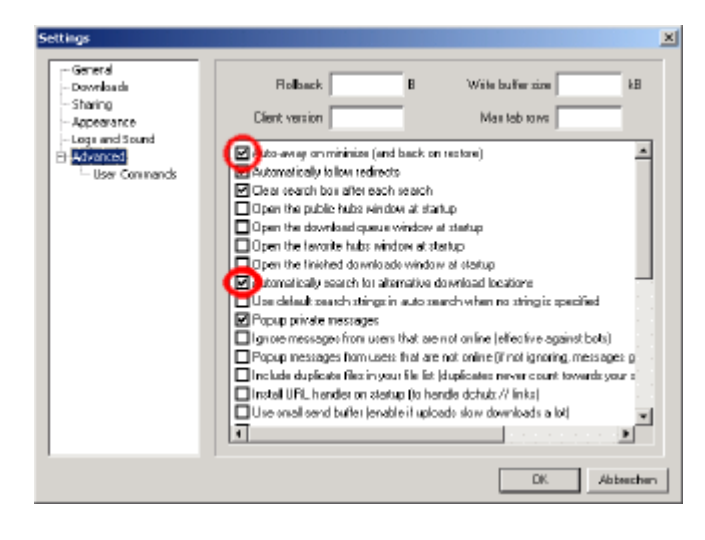

#### Auto-away message...:

Sa pritiskom na oznaceno polje se aktivira gornja navedena funkcija za Auto away message

Automatically search for alternative download ...: Aktivirajte tu funkciju da bi vam DC++ tražio alternativne korisnike za download.

Naime, to se uvijek može desiti da vam nestane korisnik (pošto se odjavio sa HUB'a) od kojeg ste downloadali datoteku.

Preko te funkcije aktivirate automatsku tražilicu u DC++ Clientu da traži datoteku od drugog korisnika da bi download nastavio gdje je zaustavio od prijašnjeg korisnika

Eto, stime ste vec sve uredili što vam je za pocetak potrebno znati... Sve ostale funkcije možete sa testiranjem DC++ Clienta preko aktiviranja funkcija upoznati. Jedino kao vam se nešto desi što vam ne odgovara, onda ga opet naštimajte kako vam je prije radio i sve je opet okec... ©

## 4. Izbornik svih hubova

Pritisnite prikazani simbol **HUB List** od DC++ za prikaz svih HUB'ova.

| 😥 DC + + 0.401 - [Public Hubs]                                                                                                    |                                                                                                    |                                                                                                    |                                                                                                    | - 🗆 🗙    |
|----------------------------------------------------------------------------------------------------|----------------------------------------------------------------------------------------------------|----------------------------------------------------------------------------------------------------|----------------------------------------------------------------------------------------------------|----------|
| 🛃 File View Window Help                                                                                                    |                                                                                                    |                                                                                                    |                                                                                                    | _ @ ×    |
| 🕞 🕫 🔶 👷 🕲 🛚                                                                                                    | 2 🕼   P 💭 P   🏷   📴   👼                                                                                                    |                                                                                                    |                                                                                                    |          |
| Name                                                                                                    | Description                                                                                                    | Users $\nabla$                                                                                                    | Address                                                                                                    | -        |
| [Pdot/**]JENESIS - How design-serv<br>[Pdot/**]Jelue<br>Invitri/TRV/ETV/MET<br>g)= EL1TE - HUB ==0<br>The InfinityNetWork[Josgind<br>o * MSGC-HUAYas Bad BoyZ >><br>=== H.W.B. ====<br>[BdMac][Seeden[ILOPhit] L<br>o * MSGC-HUAYas Bad BoyZ >><br>[TDN][**HuBdet*** (Central]<br>Bit][Cne<br>= Torkye Dod BoyZ = -<br>** ChaoticShardend 2ge5 **<br>Lipud**[G)MHub<br>The InfinityNetWork["Mickaid | CR: 67%, Schnine, Crao [New record : www.design-services.us/recordPG - for hub hostings c CR: 67%, Schnine, Crao [New record : www.design-services.us/recordPG - for hub hostings c CR: 67%, Schnine, Crao [NuEWRE: 1024076] AUB; Edu, Edu, DL, Co, DM, NC, ESPA, BJ, LH, FR, GH, CR: 67%, Schnine, Crao [NuEWRE: 1024076] AUB; Edu, Edu, DL, Co, DM, NC, ESPA, BJ, LH, FR, GH, CR: 67%, Schnine, Crao [NuEWRE: 1024076] AUB; Edu, Edu, DL, Co, DM, NC, ESPA, BJ, LH, FR, GH, CR: 67%, Schnine, Crao [NuEWRE: 1024076] AUB; Edu, ani ceserator | 7444<br>6993<br>6623<br>5502<br>5901<br>5011<br>4069<br>4383<br>4184<br>4092<br>3997<br>3902<br>3029<br>3029<br>3029<br>3029<br>3029<br>3029<br>3055<br>3670 | nemesis. Jyn. ro.988<br>new.phub.no-ip.com:4111<br>hyn.byk.nyt.net<br>eite-hub.no-ip.com:4242<br>vesteres-7.mine.nu<br>majief laws.sytes.net<br>1357<br>huwenid aytes.net<br>befavet.no-ip.org:666<br>MaGC-fLaVa.sytes.net<br>certrol.tch.uk.net<br>one-eithubs.netip.com:4111<br>dsi-4.5phnetverk.org<br>huhye.sytes.neti000<br>chestischareland.no-ip.com<br>liquid.myRp.org:1411<br>vesteres-10.mine.nu | a        |
| r [BBB] fankarekt[ut] - det Boas origin<br>Filter                                                                                                    | - CR: Sets, Stomme, Csets [BSS]LankaMat[u1] oliamati.no-p.com/oliamati.no-p.com/9444<br>— Manual connect address                                                                                                    | 3565                                                                                                    | orameter.no-ip.com                                                                                                    |          |
| <u> </u>                                                                                                    |                                                                                                    |                                                                                                    |                                                                                                    | resh     |
| Hub list downkiaded (http://www.hubli                                                                                                    | st.org/PublicHubList.config.bz2)                                                                                                    | jeu                                                                                                    | bs: 1500 Users: 7115                                                                                                    | 10       |
| User A Hub                                                                                                    | Status Time left Speed Filename                                                                                                    |                                                                                                    | Size Patr                                                                                                    | 1        |
| H                                                                                                    |                                                                                                    |                                                                                                    |                                                                                                    | <u>*</u> |
| [17:41] file list refresh finished                                                                                                    | H: 0/0/0 Blets: 1/1 D: 71.30 kB                                                                                                    | U: 266 B D                                                                                                    | : 0 0 (s (0) U: 0 0 (s ()                                                                                                    | 1 11     |

Evo prve akcije u svijetu DC++

Preko pritiska na Refresh vam se prikazivaju svi HUB'ovi (u slici su 1500 HUB adresa) koji su trenutno online... ☺

Kratki opis polja koji se prikazuju u gornjoj sliki:

| Name        | Ime HUB'a                                                                             |
|-------------|---------------------------------------------------------------------------------------|
| Description | <garancija %="" da="" hub="" je="" online="" u="" uvijek=""> i Opis HUB'a</garancija> |
| Users       | Trenutni broj spojenih korisnika na hubu                                              |
| Adress      | Adresa HUB'a za spajanje                                                              |

Sa pritiskom desnim uhom miša možete iz ovog izbora preko Add To Favourites doadati pojedinacno adrese prikazanih HUB'ova ili sa duplim klikom ulazite u pojedinacni hub...

## 5. Filtriranje hubova

Da bi ste dobili samo HUB'ove prikazane koje vas zanimaju morate u polju Filter upisati kjlucnu rijec što vas interesira. Stime vam se prikazuju samo još HUB'ovi vašeg interesa. **Evo vam nekoliko primjera što se sve može upisati:** cro, slo, yu, bih, hrvatska, mp3, mpg, audio, movies, film, glazba, spotovi ili bilo što god hocete... Ja cu sada upisati u polje **Filter** cro Stime se smanjiva izbor na to što želim vidjeti... ©

| 😥 DC + + 0.401 - [Public Hubs]          |                                                                                                    |                                                                       |                | _ 🗆 🗙                                     |  |  |
|-----------------------------------------|----------------------------------------------------------------------------------------------------|-----------------------------------------------------------------------|----------------|-------------------------------------------|--|--|
| 🛃 File View Window Help                 |                                                                                                    |                                                                       |                | _ & ×                                     |  |  |
| 😼 🖉 🔶 👷 🛣 🔀 I                           | 🏷 🖄 🔎 🖗 🖓 🖉 🖄                                                                                                    | 9                                                                     |                |                                           |  |  |
| Narie                                   | Description                                                                                                    |                                                                       | Users $\nabla$ | Address                                   |  |  |
| IDM - OssoSacro                         | <r: 86%,s:online,cit=""> ITALIA + 100Nbit +</r:>                                                                                                    | 15 GB • Service provided by NWW Freenfolnet • ITA                     | 2023           | dc.Freenfo.net                            |  |  |
| -=(MCrODeTs)= VeriHub                   | <r: 95%,="" c:se="" s:online,=""> PsYLsDaLiC al.eCT</r:>                                                                                                    | Ro OHM ShaNTING TRANCE Huß [PORT 4111/52323]                          | 1119           | nicradots, kicks-ass, net; 4111           |  |  |
| CROATES COMMISSION IN ACCOMMISSION      | <ru98%,sionine,cide>1. http://deb.nubi<br/>c010084_SiOnine_City_CD04T14_06th/201</ru98%,sionine,cide>                                                                                                    | Ke spotovi klips sike pics piccures music ripg mpeg gr<br>/H Hulb (1) | 270            | 511 travets.nro<br>272 trastia politi ara |  |  |
| Sloventia-Meribor .: L: . Morski hub    | <r: 72%,5:online,cisi=""> Welcome all !! .: 5LO</r:>                                                                                                    | : CZ , HUN , PIN , ITA , GER , ANG , CRO , SLOVA                      | 261            | norie.no-ip.info:[4][                     |  |  |
| [KNC] Knights Of Nannerheim Cross       | -cR: 94%, StOnline, Cifi> [KMC] klaani Call of                                                                                                    | Duty Lló, DVDr                                                        | 200            | kne-clan.no-ip.info:22                    |  |  |
| UK-LARAS PLACE - HAPPY BIRTHDAY         | <r: 95%,s:online,="" cigb=""> Best of Everything</r:>                                                                                                    | : Genes, Mp3, Movies, Apps, Rons, RCv9, Dc                            | 166            | craft.no-ip.org                           |  |  |
| MAKEDONDIA [ HUB **                     | <r: 73%,s:online,cius=""> GREECE Macedoni</r:>                                                                                                    | an Macedonia Makedonija Makedonia Srbia Minteneg<br>-                 | 152            | nacedonia.no-iplinito                     |  |  |
| Dro Stiekill - Dobro dosli pa Oro Stiek | <ul> <li>RESPECTIVE ACCESS TO THE PROVIDE TO SECOND ACCESS TO THE PROVIDE TO SECOND ACCESS TO THE PROVIDE TO THE PROVIDE TO SECOND ACCESS TO THE PROVIDE TO THE PROVIDE TO THE PROV</li></ul> | e volte koti vole drumentet L RCv3.0e                                 | 134            | anna-cossoada cinazgo, com                |  |  |
| exESTRADAck [SOG]-[MK]-[BH              | <r: 91%,s:online,c:se="">&gt;&gt;&gt; ESTRADA#FI</r:>                                                                                                    | ELMOUT # MLIZEKA # DRLIZENJE <<                                       | 122            | estradehub.com                            |  |  |
|                                         |                                                                                                    |                                                                       |                |                                           |  |  |
| Filer                                   |                                                                                                    | Manual connect address                                                |                | Datast                                    |  |  |
| 000                                     |                                                                                                    |                                                                       |                | Heress                                    |  |  |
| $\sim$                                  |                                                                                                    | 12                                                                    |                | Lannect                                   |  |  |
| Hub list downloaded (http://www.hubis   | st.org/PublicHubList.config.bz2)                                                                                                    |                                                                       | Hu             | bs: 11 Users: 5201                        |  |  |
| User A Hub                              | Status                                                                                                    | Time left Speed Filename                                              |                | Size Path                                 |  |  |
| •                                       |                                                                                                    |                                                                       |                | ×                                         |  |  |
| Public Hube /                           |                                                                                                    |                                                                       |                | 70                                        |  |  |
| [17:41] File list refresh finished      |                                                                                                    | H: OlOlO Blots: 1/1 D: 71.30 kB                                       | U: 266 B D     | : 0 0 (s (0) U: 0 0 (s (0) 🦽              |  |  |

Sa duplim klikom na HUB adresu :. CRO & BiH .:. se spajamo na naš HUB... 😊

## 6. Spajanje u naš :. CRO & BiH.:. HUB

Naime, ovako (slicno) vam izgleda DC++ kad ste se kod nas spojili na HUB... 😊

| 😻 DC++ 0.401 - [:. CRO & BiH .:. Connection in Action with max. 8000 Users .: (crowe                                      | bs.inf | o)]                    |                      |              |                                                      | _                    |          |
|----------------------------------------------------------------------------------------------------|--------|------------------------|----------------------|--------------|------------------------------------------------------|----------------------|----------|
| S File View Window Help                                                                                                   |        |                        |                      |              |                                                      | _                    | <u> </u> |
| 😸   🗢 🔶 🧙 🖄 🖄 🌮 🌮 👂 📂 📴 🐻 👘                                                                                               |        |                        |                      |              |                                                      |                      | _        |
| 19-21128 Connecting to computer info                                                                                      | *      | Nick / 2.              | Shared               | Description  | Tag                                                  | Connection           | -        |
| [18:31] *** Connected                                                                                                    |        | Barospana@_Tj          | 0.8                  | Beteter      | - 4021 1 [026L]>                                     | -Modom(5             |          |
| [18:31] (Strazar-HUBa) This Hub is running version 0.9.8b (Wed Aug 25 19:30:00 CEST 2004) of                              |        | Sano@crowebs           | 22.59 GB             | Uživaj u sk  |                                                      | Cable                |          |
| [Venihub [Hun] met4days [Chours ].<br>[18:31] / Strazar HillBao                                                           |        | sennaxx@cro            | 82.26 GB             | nemoguce     |                                                      | Cable                | - E      |
| [real] tonates rised.                                                                                                    |        | Strazar HUBa           | 0.8                  | Netko mar    |                                                      | \$\$0\$              |          |
|                                                                                                    |        | Wikovaracijec          | 59,94 GB             | 8 h <        |                                                      | USL<br>Louitte       |          |
|                                                                                                    |        | Windamiglero           | 45.00/58             | exyu nim (   | a u 240 dB1                                          | CAN(13)<br>29. Béhar |          |
| Type the following command in our chat +rules to be informed                                                              |        | CONDEND                | 15,35 GB<br>64,41 GB | Audio B Vi   | <++ V:0.401,                                         | 20.0KUUS<br>DSI      | - 200    |
| za nasa pravila na Huisiu upisite komandu i +iluezi u chatu                                                               |        | ADSL brutus72          | 5.09 GB              | 1000 0 1111  | <++ V:0.668                                          | DSL                  | - 333    |
| Za upotrebljavanje vasih komanda ukucajte u chatu sljedecu komandu:                                                       |        | (add)compact           | 658.81 MB            |              | <++ V:0.4033,                                        | DSL                  | - 200    |
| Komanda Opis<br>Jahala 222 Unicita to u chatu na mikaz wavih komanda owita                                                |        | 👗 (adsl)priek          | 37,35 GB             |              | <odc td="" v:5.31,m<=""><td>D5L</td><td>9</td></odc> | D5L                  | 9        |
| +rules <<<< Upsite za citanje nasih Pravila i HUB-Lista nasih prijatelja                                                  |        | ave)bohemb             | 8,59 G8              | 0            | <++ V:0.401,                                         | Cable                | - 600    |
|                                                                                                    |        | 🔱 (BBB)Bavaria         | 5.42 GB              | bbb          | <++ V:0.4034,                                        | LAN(T3)              |          |
| iza registraciju vam je sijececa versina u razdjeli potecna.<br>IREG Korisnik: 5 Gigabutes - VIP Korisnik: 50 Gigabutes   |        | 🧸 (BBB)snakeeii        | 6,93 GB              |              | <++ Y:0.4033,                                        | D5L                  | 5        |
|                                                                                                    |        | 💑 (BBB) yubanana       | 60.35 GB             | ⊲∞5.21>      | <++ V:0.25,M:                                        | LAN(T3)              |          |
| Uzivajte kao i do sada ugodan boravak vam zeli CHO58iHwebs Ekipa<br>1                                                     |        | 🍒 (bredbanbola         | 31.83 GB             |              | <++ V:0.401,                                         | DSL                  | - 100    |
| ~                                                                                                    |        | (CZ)Rodur2005          | 11.46 GB             | P            | <++ Y:0.4034,                                        | Cable                |          |
| [18:31] <shazar-huba> Your info:<br/>Ulak: iumahaa</shazar-huba>                                                          |        | CC2)/nt                | 25.04 G8             |              | <++ V:0.401,                                         | LAN(11)              | - 200    |
| Class: Guest (0) 1.                                                                                                    |        | 🚯 (UK)Day<br>👮 (Bo)UMo | 33.74 GB<br>6.42 CB  | 100510       | <++ ¥:0.4033,                                        | DEL                  |          |
| IP: 82.83.47.158                                                                                                    |        | (HE)metro              | 94,94,68             | ierry mn3r   | <++ 1;0.667,                                         | 15001                | - 23     |
|                                                                                                    |        | A CHOMBERSO            | 01101100             | lase) mpas   | strr tioloogini                                      | 22644                | - H      |
|                                                                                                    | -      | •                      |                      |              |                                                      |                      | ÷-       |
| 3.                                                                                                    |        |                        |                      |              |                                                      |                      | 1        |
| [18:33] <pospana@_tjelohranitelj> is kicking [psv]Tmax[[p]] because: - Connection timeout 20 ti</pospana@_tjelohranitelj> | imes   | 4.                     |                      | 692 U        | sers <b>5</b> 16.32                                  | TB                   | ₽.       |
| User A Hub Status                                                                                                    |        | Time left Sper         | ed Filename          |              |                                                      | äze Path             | _        |
| x[                                                                                                    |        |                        |                      |              |                                                      |                      |          |
| Vublic Hubs ) : CR0 & BH .:                                                                                               |        |                        |                      |              |                                                      |                      | 20       |
| [18:35] Finished hashing 6.                                                                                               | H: C/O | (0 Slots: 1/1 D: 148   | 3.22 kB U:           | 3.11 kB D: 1 | 41 B/s (0) U:                                        | 0 B/s (0)            |          |

### a. Kratki opis oznacenih polja sa brojevima od 1. do 6.:

- prikaz vašeg korisnickog racuna sa trenutnom ip-adresom za naštimavanje (upisivanje u kofiguraciji u polju ip-adress) u Active Mode. Sa upisom ip-adrese i Port'a vam je ulaz uskoro garantiran. Naravno da morate program odobriti u vašem Firewall (vatrenom zidu) ili Routeru ako ga koristite... ☺
- Informacije o korisnicima (Nick= Korisnicko ime) (Shared = velicina izbora) (Description = Opis) (Tag = Verzija DC++ Clienta) (Connection = Brzina spoja u internet)... sada vidite zašto smo unaprijed sve potrebno naštimali... ☺
- 3. Polje za catanje u lijevom velikom prozoru... upišite za pocetak halo narode ili nešto slicno... 😊
- 4. Status prozoric na kojem se prikazuje tko je od administracije banniran ili kiknut (sa razolgom)
- 5. Trenutno ukupni broj korisnika koji su na našem HUB'u spojeni i desno ukupna velicina izbora od svih korisnika... trenutno 16, 32 Terrabytes to je od prilike 1632 Gigabytes... nije baš malo... ☺
- 6. Polja su navedena sa lijeve strane:
  - (H: 1/0/0) Broj spojenih hubova
    (Slots) Moj maximalno naštiman za istodobni broj downloada korisnicima spajanje sa HUB'ovima
    (D: 148.22 KB) Status koliko sam ukupno downloadao
    (U: 3.11 KB) Ukupni upload
    (D: 141 B/s (0)) Trenutna, ukupna download brzina
    (U: 0B/s (0)) Trenutno, ukupna upload brzina

Stime se još jednom obracamo konfiguraciji za active mode...©

### b. Active Mode našimati u DC++ Clientu

### PAŽNJA:

Nemojte gornju ip adresu upisati kod vas u vašem dc++ clientu nego samo vašu ip adresu koja vam se sa navedenom komandom prikaziva... ©

| - General<br>- Deverlande<br>- Sharing<br>- Appearance<br>- Loga and Sound<br>- Markance<br>- User Commands | Percent Information Nick Invertice E Mail Description Ovjek respectements statiku saku Connection Settings (see the readme / newbie help if unsure) Connection Settings (see the readme / newbie help if unsure) Connect |  |
|----------------------------------------------------------------------------------------------------|----------------------------------------------------------------------------------------------------|--|
|----------------------------------------------------------------------------------------------------|----------------------------------------------------------------------------------------------------|--|

#### **Connection Settings:**

Kao što je maloprije bila prikazana trenutna ip adresa je sada u polju iP isto tako upisana sa tockama između brojeva i pokraj toga još Port na 1411 upisan...

Stime I vi sebi nako nariktejte vašu trenutnu ip adresu svaki puta kada se spajate na novo na HUB tj. uvjek kad vam se mjenja ip adresa (njkasnije nakon 24 sata) cak ako ste flatuser...

Preko naše ugradene funkcije na hubu možete u svaka doba provjeriti vašu trenutnu ip adresu sa upisom u chatu sa slijedecom komadmom:

#### +myip

Ako se nemožete spojiti onda sigurno koristite router ili firewall u kojem morate odobriti komunikaciju tj. dc++ program

## 7. Pregled što korisnik ima u svom izboru

- a. Što nece download da krene?
- b. Što mi je download toliko spor?

8. Korištenje ugradene tražilice (informacije o korisniku I datoteki)